# Panasonic USB Audio Driver 2 Installation Guide

Windows Operating System must be updated to install the Panasonic USB Audio Driver 2.

Precautions before installation: install the dedicated driver software before connecting the computer by USB.

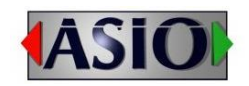

ASIO is a trademark and software of Steinberg Media Technologies GmbH.

Windows is a trademark or a registered trademark of Microsoft Corporation in the United States and/or other countries.

Any other company names, product names and logos in this document are the trademarks or registered trademarks of their respective owners.

## Driver installation procedures

1. First, unzip Panasonic USB Audio Driver 2 Ver. 1. 0. 1. 1Technics. zip that is the distributed as a compressed archive file.

2. If using a 32-bit operating system, double-click the Panasonic\_USB\_Audio\_2\_32.exe file in the folder that opened in step 1 to open the installation wizard.

If using a 64-bit operating system, double-click the Panasonic\_USB\_Audio\_2\_64.exe file in the folder that opened in step 1 to open the installation wizard.

If a software use confirmation pop-up dialog opens, click [Run] or [Yes] to continue with installation of the driver file.

## 3. Click [Next].

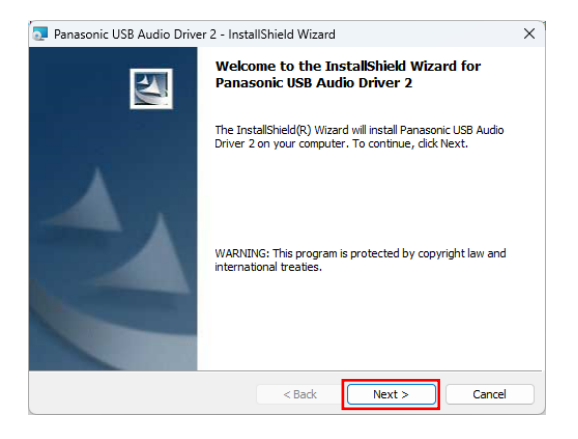

4. After confirming the contents of the License Agreement, select "I accept the terms in the license agreement" and click [Next].

|                                                                                                    | IVEL 2 - INStallometa Wizara                                                                                                    |                                                      |
|----------------------------------------------------------------------------------------------------|----------------------------------------------------------------------------------------------------|------------------------------------------------------|
| License Agreement<br>Please read the following                                                                    | license agreement carefully.                                                                                                    |                                                      |
| License Agreen                                                                                                    | nent                                                                                                    |                                                      |
| IMPORTANT-READ<br>("AGREEMENT") is a<br>possessor of certain Pa<br>("Product"), who will I<br>"Customer" and Pana | CAREFULLY: This LICENSE A<br>legal AGREEMENT between y<br>anasonic product which is SC-F<br>be referred to in this AGREEM<br>sonic Comporation ("Panasonic" | AGREEMENT<br>you, a lawful<br>PMX80/PMX150<br>ENT as |
| the Software (defined                                                                                             | l in Article 1) and this website (                                                                                                    | "Website").                                          |
| Taccept the terms in the li                                                                                       | in Article 1) and this website (                                                                                                    | "Website").                                          |
| I accept the terms in the li<br>I do not accept the terms in                                                      | cense agreement<br>in the license agreement                                                                                                    | "Website").                                          |

5. Click [Install]

- Panasonic USB Audio Driver 2 InstallShield Wizard

  Ready to Install the Program

  The wizard is ready to begin installation.

  Click Install to begin the installation.

  If you want to review or change any of your installation settings, click Back. Click Cancel to
  exit the wizard.

  InstallShield

  <Back
  Install
  Cancel
- 6. When the wizard completion dialog is displayed, click [Finish] to complete the installation.

| 🔁 Panasonic USB Audio Driver 2 | 2 - InstallShield Wizard                                                                                           | X |
|--------------------------------|----------------------------------------------------------------------------------------------------|---|
| E.                             | InstallShield Wizard Completed                                                                                     |   |
|                                | The InstallShield Wizard has successfully installed Panasonic USB Audio Driver 2. Click Finish to exit the wizard. |   |
| 1                              |                                                                                                    |   |
|                                | < Back Finish Cancel                                                                                               |   |

Connecting to a computer

The first time the unit is connected to one of the computer's USB ports, the driver will be detected automatically.

If the connected unit is recognized properly, the Panasonic USB Audio 2 device will have been added as a playback device in Windows Sound Control Panel.

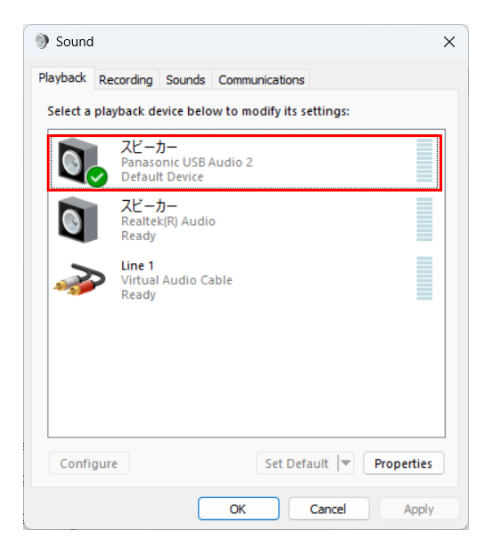

### Setting the audio output device

When you open the Windows Sound Control Panel, the Panasonic USB Audio 2 device can be selected as the default device for sound playback.

The device selected here will be used to output Windows operation sounds and the sound of playback from Windows Media Player.

You must change the settings as follows to set the default device for sound playback

1. After selecting "Panasonic USB Audio 2" in the Sound Playback window, click [Properties].

2. Next, click the Advanced tab.

If the Default Format is set to "384000 Hz", click the right end of this setting to open a pull-down menu and select any sampling frequency of 192000 Hz.

| eneral Levels                                         | Advanced                                  | Spatial sound   |                         |           |
|-------------------------------------------------------|-------------------------------------------|-----------------|-------------------------|-----------|
| Default Forma                                         | t                                         |                 |                         |           |
| Select the sar<br>in shared mo                        | nple rate ar<br>de.                       | nd bit depth to | be used whe             | n running |
| 24 bit, 19200                                         | 0 Hz (Studi                               | o Quality)      | ~                       | ► Test    |
| Exclusive Mod                                         | -                                         |                 |                         |           |
| Exclusive mou                                         | e                                         |                 |                         |           |
| Allow app                                             | e<br>lications to                         | take exclusive  | ontrol of thi           | s device  |
| Allow app                                             | e<br>lications to<br>sive mode a          | take exclusive  | ontrol of thi           | s device  |
| Allow app                                             | e<br>lications to<br>sive mode a          | take exclusive  | control of thi<br>prity | s device  |
| Allow app                                             | e<br>lications to<br>sive mode a          | take exclusive  | control of thi<br>prity | s device  |
| <ul> <li>✓ Allow app</li> <li>✓ Give exclu</li> </ul> | e<br>lications to<br>sive mode a          | take exclusive  | control of thi<br>prity | s device  |
| <ul> <li>✓ Allow app</li> <li>✓ Give exclu</li> </ul> | e<br>lications to<br>sive mode a          | take exclusive  | control of thi          | s device  |
| <ul> <li>✓ Allow app</li> <li>✓ Give exclu</li> </ul> | e<br>lications to<br>sive mode a          | take exclusive  | control of thi          | s device  |
| Allow app     Give exclu                              | e<br>lications to<br>sive mode a          | take exclusive  | control of thi          | s device  |
| Allow app     Give exclu                              | e<br>lications to<br>sive mode a<br>aults | take exclusive  | control of thi          | s device  |

3. Click [OK] to confirm the setting.

### Music playback software settings

To output audio from music playback software from this unit when connected to a computer by USB, set the sound playback device to [Panasonic USB Audio 2] in the settings of the software that you are using. See the instructions for that software for details about how to set the sound playback device.

If you only want the sound from specific software to be output from this unit, select [Panasonic USB Audio 2] in the settings of that software, but do not set [Panasonic USB Audio 2] as the Default Device for sound playback in the Windows Sound Control Panel.